## Cara Penggunaan Sistem

- 1. Jalankan Xampp 7.0 Control Panel Application
  - Start Apache
  - Start MySql

|   |                                                       | Control Par                                                                                                    | nel Applicatio      | n     | [       |         |  |
|---|-------------------------------------------------------|----------------------------------------------------------------------------------------------------|---------------------|-------|---------|---------|--|
|   | 83                                                    | XAMPP Control Panel Service                                                                                                    |                     |       | Service | SCM     |  |
|   | Modules                                               |                                                                                                    |                     |       |         | Status  |  |
|   | L Svc                                                 | Apache                                                                                                    | Running             | Stop  | Admin   | Refresh |  |
|   | Svc                                                   | MySql                                                                                                    | Running             | Stop  | Admin   | Explore |  |
| 1 | Svc                                                   | FileZilla                                                                                                    |                     | Start | Admin   | Help    |  |
|   | 🗖 Svc                                                 | Mercury                                                                                                    |                     | Start | Admin   | Ewit    |  |
|   |                                                       |                                                                                                    |                     |       |         | Exit    |  |
|   | XAMPP Co<br>Windows<br>Current<br>Install<br>*** WARN | <pre>MPP Control Panel Version 2.5 (9. May, 2007) adows 6.1 Build 7600 Platform 2 arent Directory: C:\xampp stall Directory: * WARNING: Directory mismatch ***</pre> |                     |       |         |         |  |
|   | Status C                                              | heck OK                                                                                                    |                     |       |         |         |  |
| I | Busy<br>Apache s<br>Busy<br>MySgl st                  | tarted [Po                                                                                                    | ort 80]<br>rt 33061 |       |         | -       |  |
|   | <                                                     | aroca (ro                                                                                                    |                     |       |         | ►       |  |

2. Setelah Proses di atas Status OK dan Running, selanjutnya membuka web browser untuk dapat mengakses Aplikasi dengan alamat URL <u>http://localhost/web</u>

| 1                 | Google Maps                                                                                                    |
|-------------------|----------------------------------------------------------------------------------------------------|
| Home Apotek       | Bantul Penentuan Jarak                                                                                                    |
| SIG Bantul Apotik |                                                                                                    |
|                   | Penentuan Titik Lokasi Apotik Baru di Kabupaten Bantul Berbasis Google Map Api<br>Masalah penentuan suatu lokasi merupakan aspek terpenting yang akan mempengaruhi kesuksesan<br>sebuah usaha, sebab lokasi strategis yang dapat diakses dengan mudah akan menarik konsumen. Misalnya<br>penentuan suatu titik alokasi untuk pendirian apotik baru di kabupaten Bantul. Dalam usaha membantu<br>pemerintah mendistribusikan obat agar lebih merata dan untuk memudahkan masyarakat mendapatkan<br>obat. |
|                   | @Gintern bifornasi Geografis<br>Penernaan Title Lokasi Aperik Baru di Kabupatan fiamlui Berbaasi, Georgin Map APS<br>@2012                                                                                                    |

 Untuk melihat semua lokasi apotek yang ada dapat memilih Menu Apotek Bantul Url : <u>http://localhost/web/LokasiApotik.php</u>

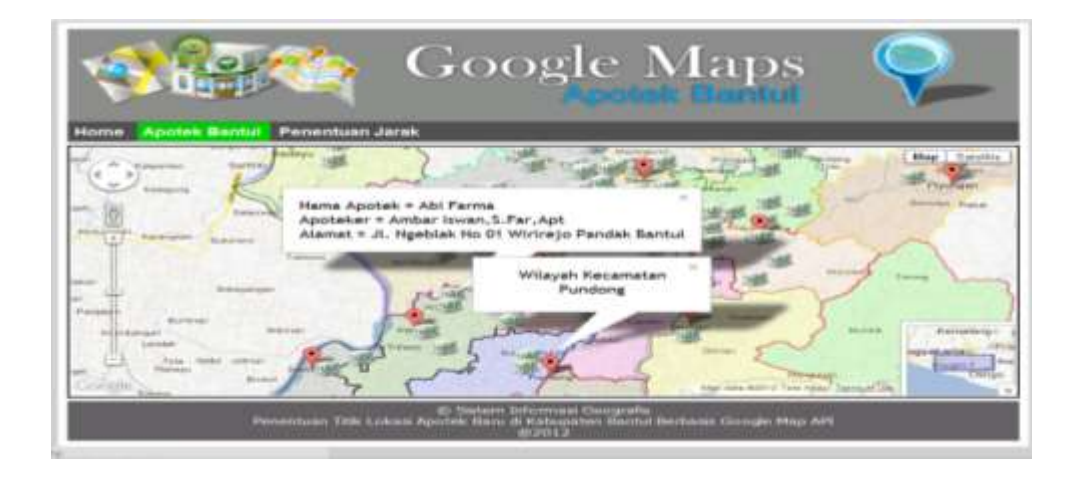

 Untuk Penentuan lokasi baru berdasarkan jarak yang ditentukan dapat memilih menu Penentuan Jarak URL : <u>http://localhost/web/Penentuan.php</u> Pertama pilih lokasi yang akan ditentukan berdasarkan pilihan nama Kecamatan, trus klik untuk membuat titik lokasi baru pada peta sebagai berikut :

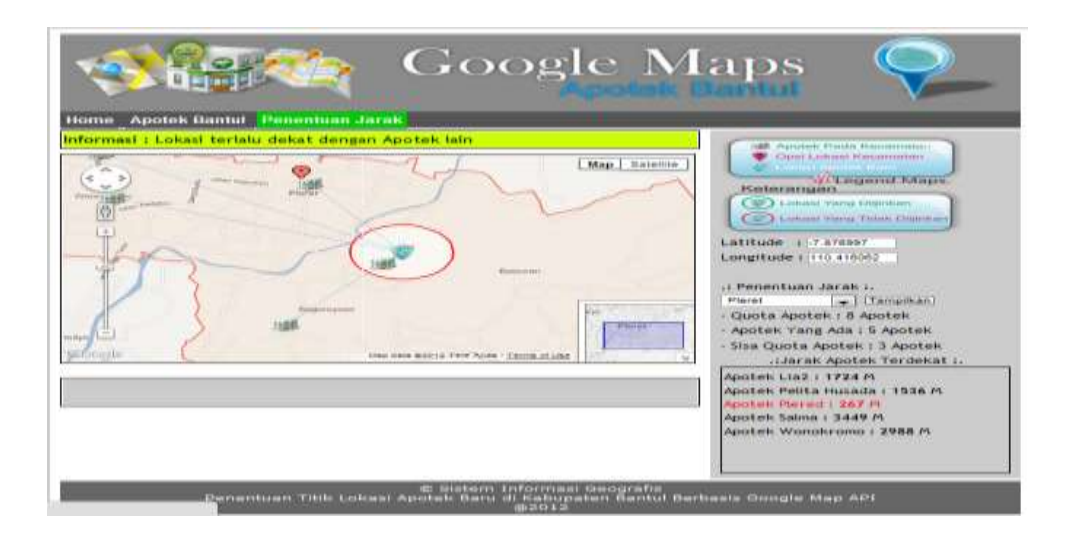

 Untuk pengolahan data baik tambah data apotek baru, edit maupun hapus dapat diakses pada halaman administrator, sebelumnya melakukan proses login URL : <u>http://localhost/web/admin/</u>

## Username : admin1

Password : admin1

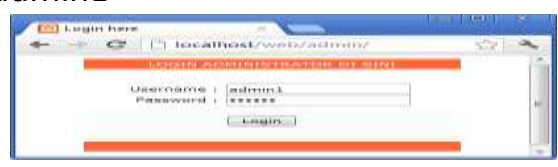

- a. Tambah lokasi
- Menentukan marker lokasi apotek baru
- Melengkapi data lokasi apotek baru yang ditentukan pada kolom kanan peta lalu simpan.

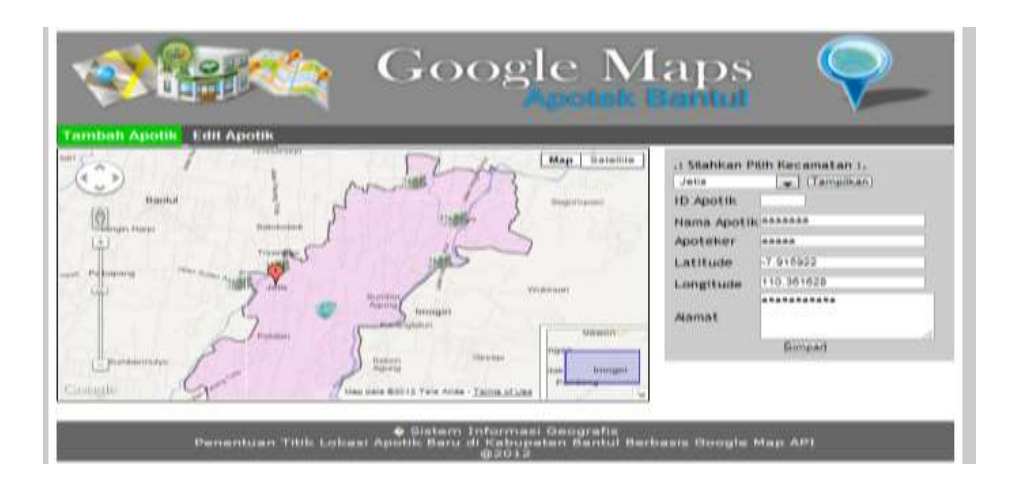

## b. Edit dan Hapus Lokasi

Dapat memilih diantara lokasi yang tampil pada peta lalu klik icon lokasi yang ada untuk menampilkan rincian data lokasi yang akan di edit lalu simpan atau di hapus.

| Apolisk B                                                                                                    | Santul V                                                                                                    |
|----------------------------------------------------------------------------------------------------|----------------------------------------------------------------------------------------------------|
| Bargurgess         Bargurgess         Bargurgess         Bargurgess         Map         Datasette           Description         Bargurgess         Bargurgess | I Silankan Pilih Kecamatan I.<br>Pieret (Tampihan)<br>1D Apotik 20<br>Nama Apotik <sup>Pierest</sup><br>Apoteker Sunudiyah S Far,Apt<br>Latitude -7 878759<br>Longitude 110.414414<br>31. Fleest Bantuk<br>Alamat<br>Bimpari Hapug |

-